# **Exam Monitor**

macOS Ventura

uniTEST 2023

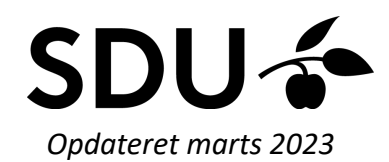

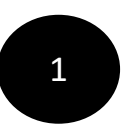

## Start med at installere Java ved at gå ind på hjemmesiden: Java.com

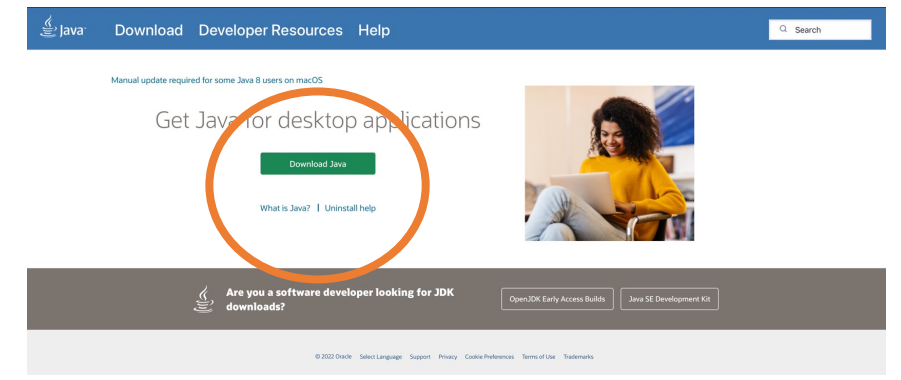

2

Start med at gå ind på hjemmesiden: em.sdu.dk. Klik på Exam Monitors logo for at downloade det

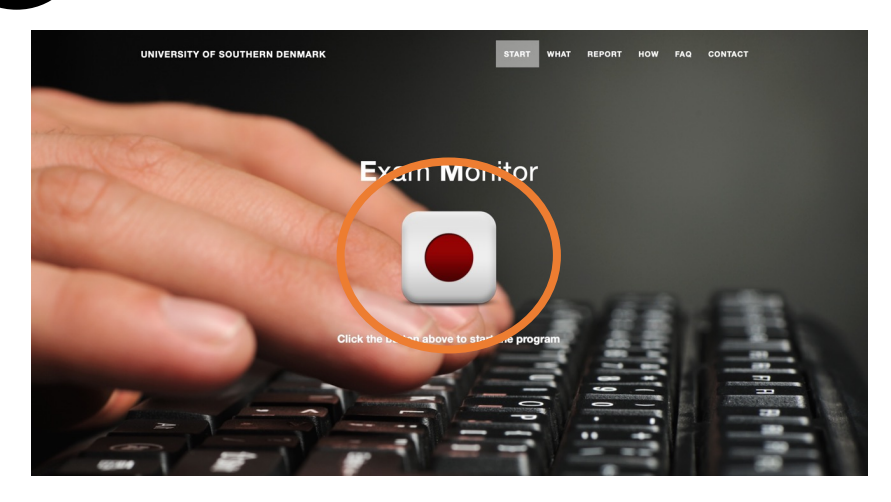

Klik på 'Allow' 3 • • • 🗎 sdu.examm START WHAT REPORT HOW FAQ CONTACT UNIVERSITY OF SOUTHERN DENMARK Exam Monitor Vil du tillade overførsler på \*sdu Åben 'Finder' på din Mac 3

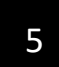

### Klik på 'Overførsler' og find filen 'exam.jnlp'

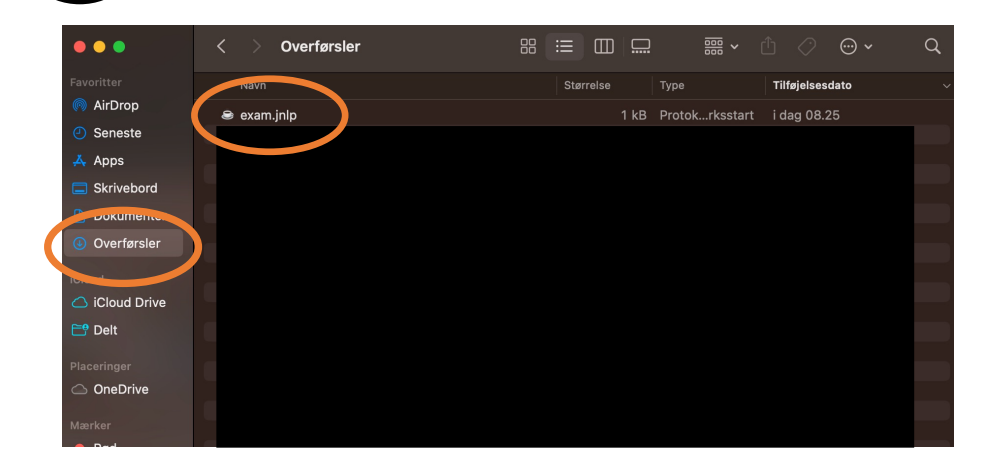

Højreklik på filen. Vælg 'Åbn i' og klik på 'JavaLauncher'

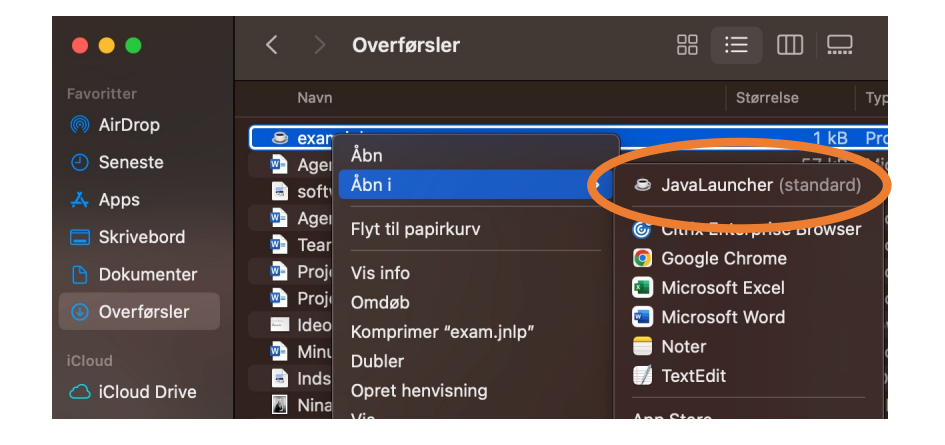

| Do you v                                     | × vant to run this application?                                                                                                    |
|----------------------------------------------|----------------------------------------------------------------------------------------------------|
|                                              | Name: Exam Monitor                                                                                                    |
| 2                                            | Publisher: Syddansk Universitet                                                                                                    |
|                                              | Location: https://login.exammonitor.dk                                                                                                    |
| This applica<br>computer ar<br>trust the loc | tion will run with unrestricted access which may put your<br>nd personal information at risk. Run this application only if you<br>ation and publisher above. |
| Do not s                                     | how this again for apps from the publisher and location above                                                                                                |
| Martin Martin                                |                                                                                                    |
| More                                         | Information Run Cancel                                                                                                    |
| Klik på u                                    | niTEST og klik herefter på 'Continue'                                                                                                    |
| Klik på u                                    | niTEST og klik herefter på 'Continue'                                                                                                    |
| Klik på u                                    | Information Run Cancel<br>niTEST og klik herefter på 'Continue'<br>Exam Monitor<br>Exam Monitor<br>Information Run Cancel                                    |

## Login med dit u-nummer og password fra optag.sdu.dk. Herefter godkendes dit login

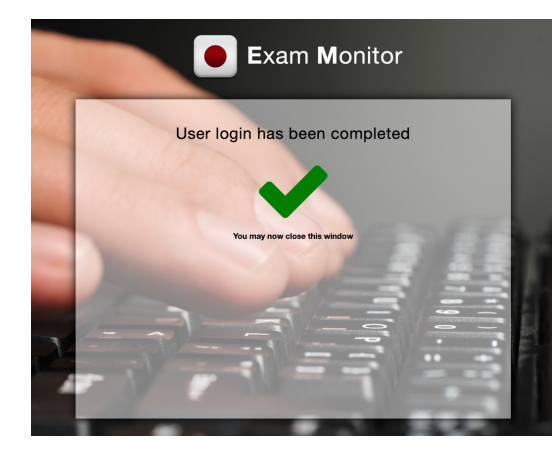

10

For at teste Exam Monitor før uniTEST'en, bedes du skrive 'demo' og klikke på 'Start'

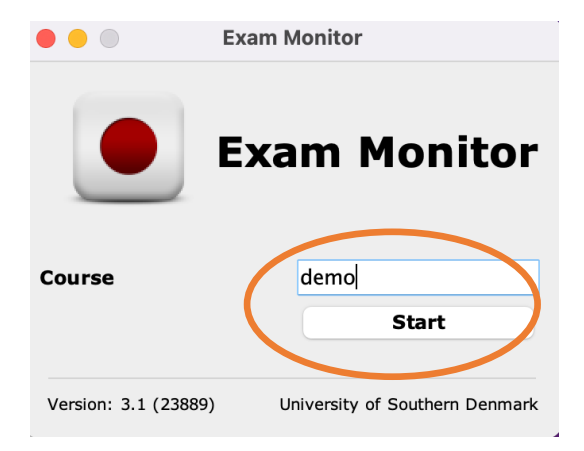

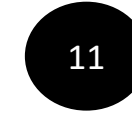

Klik ikke på 'l confirm' før du har tjekket om den har taget det rigtige screenshot. På næste side kan du se det korrekte screenshot

#### Correct privacy settings

It is important and **your** responsibity that Exam Monitor is setup correctly on your machine.

Verify with the screenshot above of **your computer desktop** that other windows besides Exam Monitor are visible.

If screenshot does **not** show other windows besides Exam Monitor **contact an invigilator and request IT-support**.

You can retake the screenshot with the button below to verify settings are correct.

Screenshots used in this window will not be saved.

I confirm that my computer is correctly setup and that image above verifies these settings.

Retake Screenshot

I confirm

ersion: 4.24022

SDU

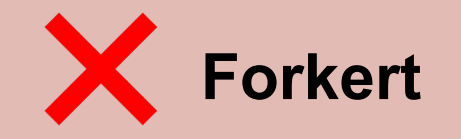

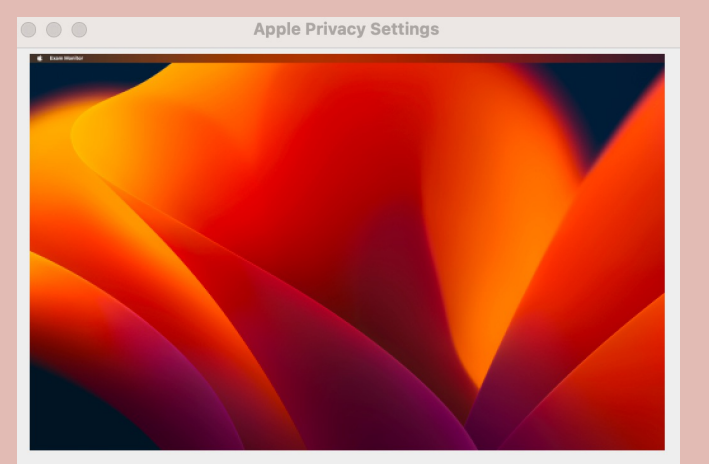

#### Correct privacy settings

It is important and **your** responsibity that Exam Monitor is setup correctly on your machine.

Verify with the screenshot above of **your computer desktop** that other windows besides Exam Monitor are visible.

If screenshot does **not** show other windows besides Exam Monitor **contact an invigilator and request IT-support**.

You can retake the screenshot with the button below to verify settings are correct.

Screenshots used in this window will not be saved.

I confirm that my computer is correctly setup and that image above verifies these settings.

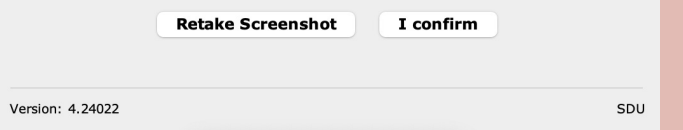

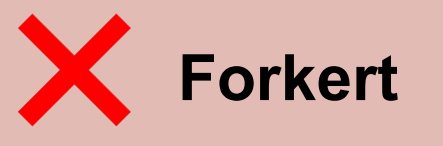

Apple Privacy Settings

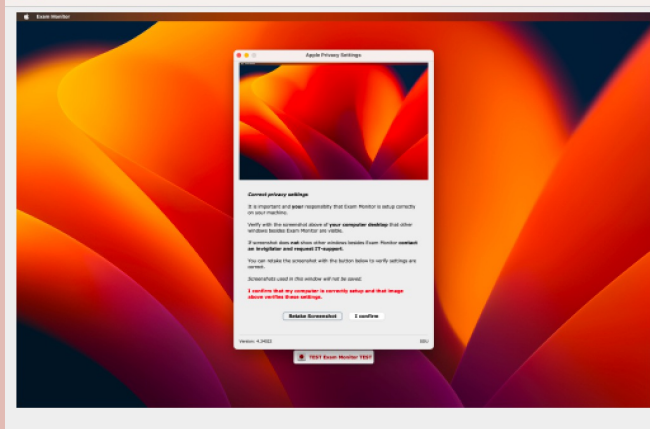

#### Correct privacy settings

It is important and **your** responsibity that Exam Monitor is setup correctly on your machine.

Verify with the screenshot above of **your computer desktop** that other windows besides Exam Monitor are visible.

If screenshot does **not** show other windows besides Exam Monitor **contact an invigilator and request IT-support**.

You can retake the screenshot with the button below to verify settings are correct.

Screenshots used in this window will not be saved.

### I confirm that my computer is correctly setup and that image above verifies these settings.

Retake Screenshot I confirm
Version: 4.24022

SDU

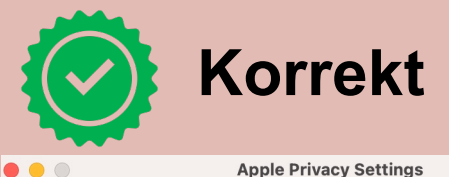

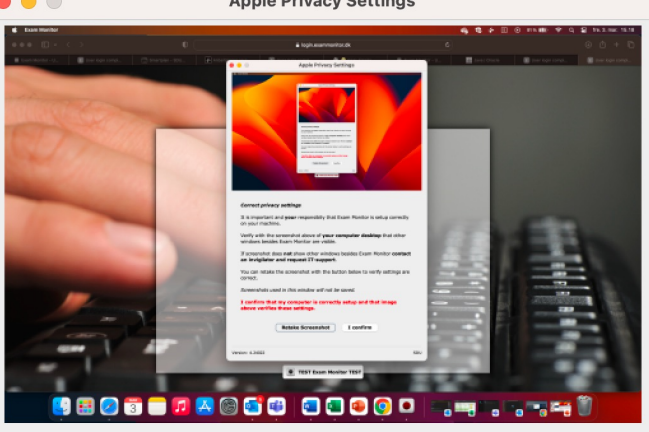

#### Correct privacy settings

It is important and **your** responsibity that Exam Monitor is setup correctly on your machine.

Verify with the screenshot above of **your computer desktop** that other windows besides Exam Monitor are visible.

If screenshot does **not** show other windows besides Exam Monitor **contact an invigilator and request IT-support**.

You can retake the screenshot with the button below to verify settings are correct.

Screenshots used in this window will not be saved.

### I confirm that my computer is correctly setup and that image above verifies these settings.

|                  | Retake Screenshot | I confirm |    |
|------------------|-------------------|-----------|----|
| Version: 4.24022 |                   |           | SD |

På de næste par sider, kan du se hvilke indstillinger, du skal lave for at få de korrekte screenshots

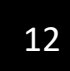

## Klik på systemindstillinger

| Ú    | PowerPoint       | Filer | Rediger        | V |
|------|------------------|-------|----------------|---|
| Om   | denne Mac        |       |                |   |
| Syst | emindstillinger. |       |                |   |
| APP  | Store            |       | 1 opdatering   |   |
| Sene | este emner       |       |                | > |
| Afbr | yd PowerPoint    |       | ዤ夺ፓ            | 0 |
| Våge | eblus            |       |                |   |
| Star | t igen           |       |                |   |
| Luk  | ned              |       |                |   |
| Lås  | skærm            |       | ~ <del>%</del> | Q |
| Log  | Stine Laursen u  | ıd    | <u></u>        | Q |
|      |                  |       |                |   |

13

Klik på 'Anonymitet & sikkerhed' og klik efterfølgende på 'Skærmoptagelse'

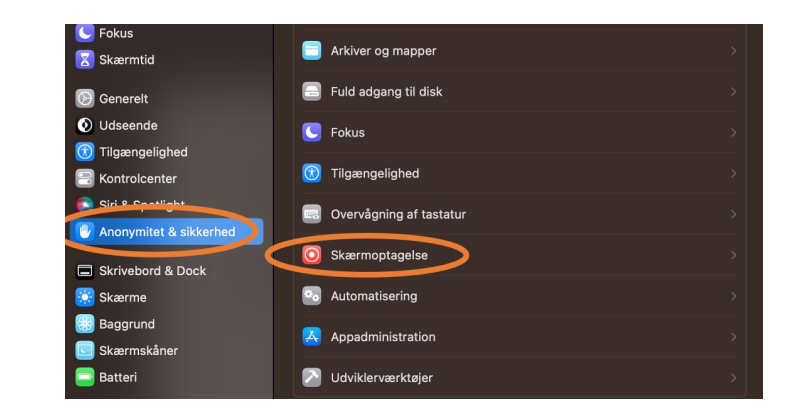

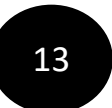

Du skal tilføje Java til din liste, ellers vil den ikke optage din skærm. Derfor klik på '+'

| •••                      | < Skærmoptagelse                                                                                 |
|--------------------------|--------------------------------------------------------------------------------------------------|
| Q Søg                    | Nedenstående apps må registrere indholdet på skærmen samt lyd, selv når<br>du bruger andre apps. |
| 쩴 Lyd 💟 Fokus            | Microsoft Teams                                                                                  |
| 🔀 Skærmtid               | Systemindstillinger                                                                              |
| 😥 Generelt               | zoom 💽                                                                                           |
| Udseende                 | (+)-                                                                                             |
| 🔞 Tilgængelighed         |                                                                                                  |
| Controlcenter            |                                                                                                  |
| 💽 Siri & Spotlight       |                                                                                                  |
| 🕘 Anonymitet & sikkerhed |                                                                                                  |
| Skrivebord & Dock        |                                                                                                  |
| 😥 Skærme                 |                                                                                                  |
| 🗱 Baggrund               |                                                                                                  |
| 📴 Skærmskåner            |                                                                                                  |
| Batteri                  |                                                                                                  |
| 🛄 Låst skærm             |                                                                                                  |

### Vælg 'Macintosh HD'

|              | < > • • • • • • • • • • • • • • • • • • | Macintosh HD | 0 |
|--------------|-----------------------------------------|--------------|---|
| Favoritter   |                                         |              |   |
| eneste       | 🛅 Apps                                  |              |   |
| 🕂 Apps       | 🛅 Bibliotek                             |              |   |
| 🗔 Skrivebord | 📴 Brugere                               |              |   |
| 🕒 Dokumenter | System                                  |              |   |
| Overførsler  |                                         |              |   |
| iCloud       |                                         |              |   |
| iCloud Drive |                                         |              |   |
| 📑 Delt       |                                         |              |   |
| Placeringer  |                                         |              |   |
| OneDrive     |                                         |              |   |
| Mærker       |                                         |              |   |
| 🗧 Rød        |                                         |              |   |
| Orange       |                                         |              |   |

12

## Klik på 'System', herefter 'Bibliotek' og 'CoreServices'

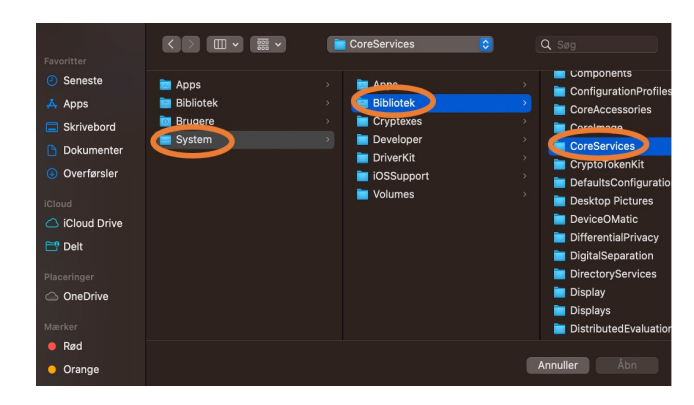

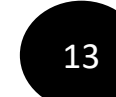

Find 'JavaLauncher' på din liste (rul ned) og derefter klik på 'Åbn'

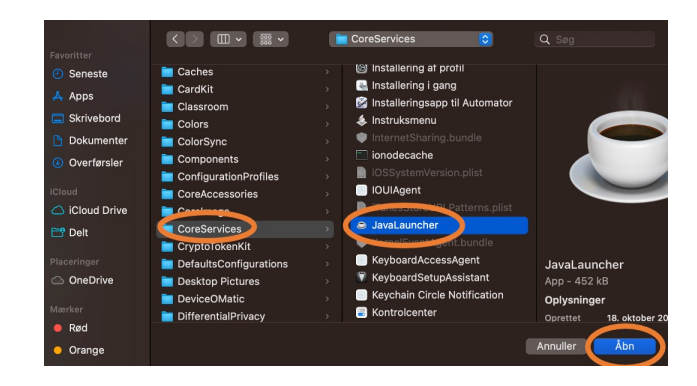

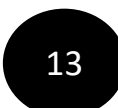

## Nu er Java tilføjet til din liste. Den skal være tændt for at kunne fungere

| •••                      | < Skærmoptagelse      |   |
|--------------------------|-----------------------|---|
|                          |                       |   |
| 🛜 Wi-Fi                  | du bruger andre apps. |   |
| 😵 Bluetooth              | S JavaLauncher        |   |
| 🛞 Netværk                | ti Microsoft Teams    |   |
| Notifikationer           | Sustamindatillingan   | _ |
| 🔟 Lyd                    | Systeminustninger     |   |
| Fokus                    | zoom                  |   |
| 🔀 Skærmtid               |                       |   |
| 😥 Generelt               |                       |   |
| Udseende                 |                       |   |
| 🔞 Tilgængelighed         |                       |   |
| Kontrolcenter            |                       |   |
| 💽 Siri & Spotlight       |                       |   |
| 🕛 Anonymitet & sikkerhed |                       |   |
| Skrivebord & Dock        |                       |   |
| 🔅 Skærme                 |                       |   |
| 🔡 Baggrund               |                       |   |

Når Java er slået til, kommer det fulde screenshot frem og du kan klikke på 'l confirm'

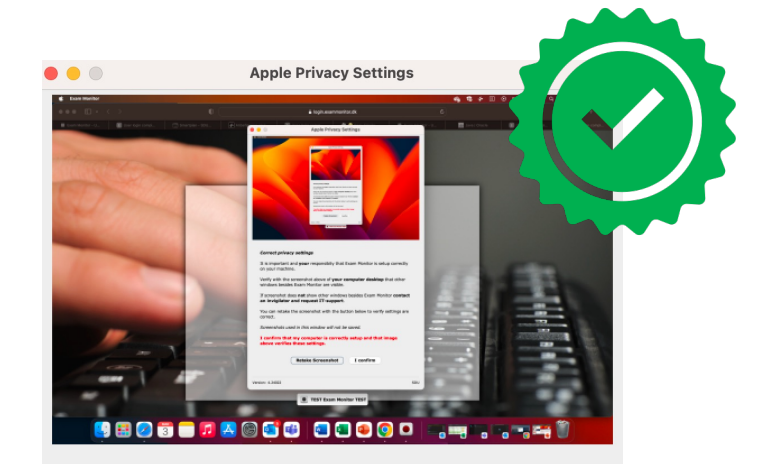

#### Correct privacy settings

It is important and  $\boldsymbol{your}$  responsibity that Exam Monitor is setup correctly on your machine.

Verify with the screenshot above of **your computer desktop** that other windows besides Exam Monitor are visible.

If screenshot does **not** show other windows besides Exam Monitor **contact an invigilator and request IT-support**.

You can retake the screenshot with the button below to verify settings are correct.

Screenshots used in this window will not be saved.

I confirm that my computer is correctly setup and that image above verifies these settings.

Retake Screenshot I confirm

Version: 4.24022

SDU

# Nu er du klar til din uniTEST. Held og lykke!

SDU 4

Hvis du stadigvæk oplever problemer med Exam Monitor, så kontakt os endelig på servicedesk@sdu.dk